### インターネット発注システム運用操作説明書

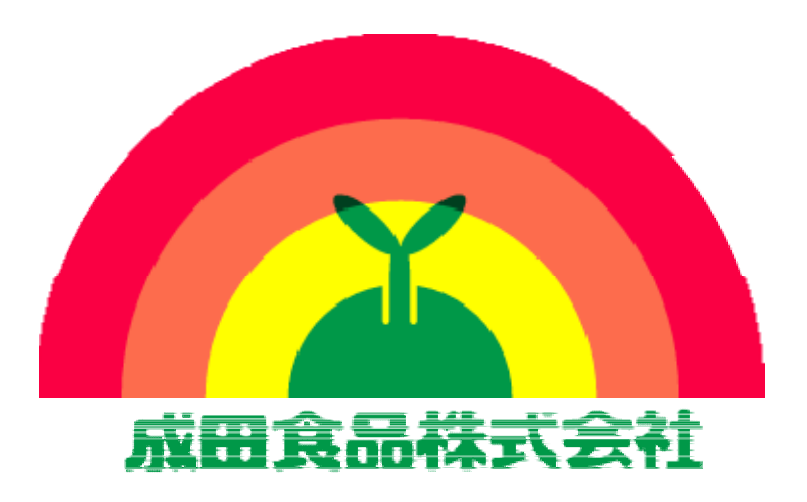

http://www.naritasyokuhin.co.jp/

初版:2011年05月16日

# 目次

### 第1章 はじめに

| •推奨環境                    | ・・・・ 4ページ |
|--------------------------|-----------|
| ・インターネット発注システム画面構成       | ・・・ 5ページ  |
| ・インターネット発注システムにアクセスしましょう | ・・・ 6ページ  |
| ・インターネット発注システム入口         | ・・・ 7ページ  |
| ・販売会社のご選択                | ・・・ 7ページ  |

### 第2章 発注入力

| ・TOPページ          | ・・・ 9ページ |
|------------------|----------|
| ·発注入力画面          | ・・・11ページ |
| ・注文ご確認画面         | ・・・12ページ |
| ・注文ありがとうございました画面 | ・・・13ページ |
| ・発注入力画面(週間入力)    | ・・・14ページ |
| ・発注入力画面(顧客別入力)   | ···16ページ |
| ・発注入力画面(CSV連携)   | ・・・17ページ |
| ·発注入力画面(実績参照設定)  | ・・・18ページ |
| ・納入先顧客登録         | ・・・19ページ |
| •発注確認書送信先登録      | ・・・20ページ |
| ·商品表示順変更         | ・・・21ページ |
|                  |          |

### 第3章 実績照会

| ・・・23ページ |
|----------|
| ・・・25ページ |
| ・・・27ページ |
|          |

### 付録

| ・出荷案内書(メール) | ・・・28ページ |
|-------------|----------|
| •出荷案内書(FAX) | ・・・29ページ |

### 第1章 はじめに

## 推奨環境

#### 本システムを利用するためには、以下の環境が必要です。

| 2000年以降発売のパーソナルコンピュータ |                                                                               |  |  |  |  |  |
|-----------------------|-------------------------------------------------------------------------------|--|--|--|--|--|
| 設定                    | 環境/設定内容                                                                       |  |  |  |  |  |
| OS                    | Windows2000<br>WindowsXP(SP2)以降<br>WindowsVista<br>Windows7<br>Mac OSX 10.3移行 |  |  |  |  |  |
| ブラウザ                  | InternetExploler6以降<br>FireFox1.5 2.0以降<br>Safari2.0以降<br>Opera7.0以降          |  |  |  |  |  |
| ブラウザの設定               | Java Script :on<br>CSS :on<br>Cokie :サイトが発行したものを受け入れる                         |  |  |  |  |  |
| 回線速度                  | ADSL 1.5Mbps以上<br>光回線 推奨12Mbps以上<br>CATV回線                                    |  |  |  |  |  |
|                       |                                                                               |  |  |  |  |  |

インターネット発注システム画面構成

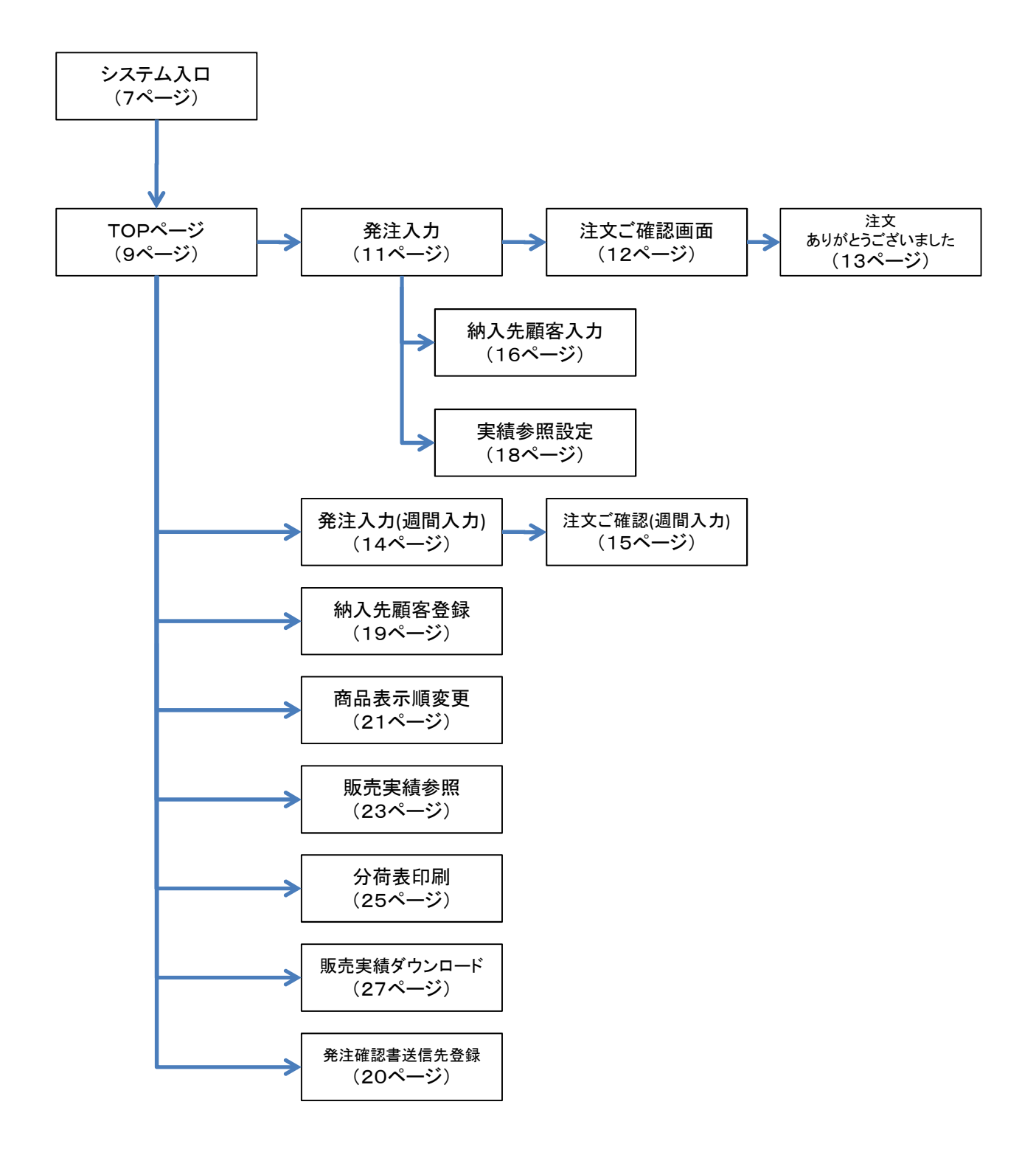

# インターネット発注システムに アクセスしましょう!!

### ブラウザのURL入力欄に、

| @ 成田食品根                                         | は式会社 インターネット発注システム - 入口 - Windows Internet Explorer |  |  |  |  |  |
|-------------------------------------------------|-----------------------------------------------------|--|--|--|--|--|
| A https://jyuchu.naritasyokuhin.co.jp/login.php |                                                     |  |  |  |  |  |
| 🙀 お気に入                                          | り 👍 📲 Lenovo - ノートパソコ 🏈 おすすめサイト 🔻 🔊 Web スライス ギャラ 👻  |  |  |  |  |  |

https://jyuchu.naritasyokuhin.co.jp/

と、入力する。

### インターネット発注システム入口

#### ID・パスワードを入力する事で、発注システムに入る事が出来ます。

| 💦 成田食品株式会社<br>インターネット発注システム Ver. 4.0 | 4                             | 今日は 05月13日 (金)  |  |  |  |
|--------------------------------------|-------------------------------|-----------------|--|--|--|
|                                      | 88 <b>.</b>                   | 【に入りに追加 ページを閉じる |  |  |  |
| インターネット発注システム入口                      | 文字                            | サイズ変更 最小小中大最大   |  |  |  |
| 御社ID                                 |                               | <b>?</b>        |  |  |  |
|                                      |                               |                 |  |  |  |
|                                      |                               |                 |  |  |  |
|                                      | TALLAS                        |                 |  |  |  |
|                                      |                               |                 |  |  |  |
| 2011/01/20                           |                               |                 |  |  |  |
| 2011/01/20                           | の各で呼ぶてアン料理、成山良田「まのこん」と「ハストモア」 |                 |  |  |  |
|                                      |                               |                 |  |  |  |

▲ 御社IDやパスワードを3回間違えるとシステムへの入室がロックされます。

# 販売会社のご選択

販売会社のご契約を複数お持ちのお客様の場合、ブラウザに下記のような 画面が表示されます。 ご注文をした販売会社を選択してください。

| <del>建文会性選択</del><br>注文会社選択                                 | 文字サイズ変更 最小小中大 最大 |
|-------------------------------------------------------------|------------------|
| ○○青果市場 様                                                    |                  |
| 1<br>注文を受け付ける会社を選んで<br>マウスでクリックして下さい<br>オリタサフライコーポレーション株式会社 |                  |
| インターネット発注システムについてのお問合せ<br>0120-36-7127                      |                  |

▲ 販売会社を一つだけお持ちのお客様の場合、この画面は表示されません。

### 第2章 発注入力

トピックパス: **TOPページ** 

### TOPページ-画面の概要①

#### ここでは、御社の納入先様が一覧表示され発注状況を確認できます。

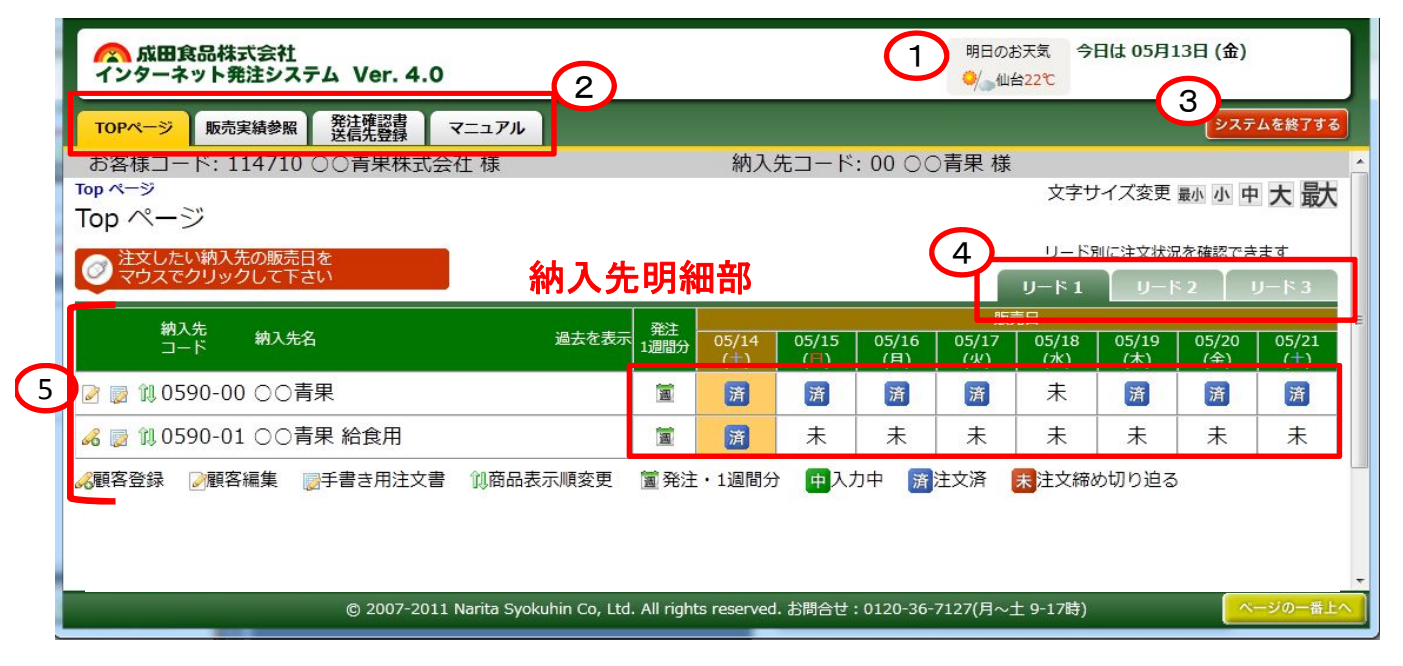

| N≌ | 項目名称           | 項目説明                                                                                                    | 説明頁   |
|----|----------------|----------------------------------------------------------------------------------------------------|-------|
| 1  | お天気            | お客様の地域に一番近い気象台からの明日の天気予報です。                                                                                                    |       |
| 2  | TOPページ         | 当画面になります。                                                                                                    |       |
|    | 販売実績参照         | 過去の販売実績の参照が行えます。<br>(画面参照・分荷表印刷・CSVダンロード)                                                                                                    | 22ページ |
|    | 発注確認書<br>送信先登録 | FAX/電子メールの送信先情報を登録します。                                                                                                    | 20ページ |
|    | マニュアル          | 本システムの操作マニュルが参照できます。                                                                                                    |       |
| 3  | システム終了ボタン      | 本システムを終了する際にクリックします。<br>当ボタンをクリックせずに終了した場合、終了せずに別サイトに移動した場合、一<br>定時間ログイン出来なくなる場合がありますので、必ずこのボタンをクリックして<br>から終了してください。このボタンをクリックすると、入口画面に戻ります。            |       |
| 4  | リードタブ          | 発注状況をリード毎に表示し、発注入力を行います。                                                                                                    |       |
| 5  | 納入先明細部         | 御社の納入先様が一覧で表示されます。<br>指定日にカーソルを合わせクリックし発注入力を行います。<br>指定日にカーソルを合わせると発注状況がポップアップ表示されます。<br>ポップアップ例)<br>注文がありません<br>この日の締切時間は<br>"2011年05月14日 14時00分"<br>です | 11ページ |

トピックパス: **TOPページ** 

# TOPページ-画面の概要②

### 納入先明細部のアイコン機能

| てロアページ 販売実績参照 発注確認書 マニュアル               |              |                           |       |            |                  |               |               | システ          | ムを終了する      |  |
|-----------------------------------------|--------------|---------------------------|-------|------------|------------------|---------------|---------------|--------------|-------------|--|
| お客様コード: 114710 〇〇青果株式会社 様               |              | 納入                        | 先コード  | : 00 00    | う青果 様            |               | +ノブ杰甫         |              |             |  |
| Top ページ                                 |              |                           |       |            |                  | 又子り           | 1人変史          | 最小 小 千       | 大政          |  |
| 登ましたい納入先の販売日を     マウスでクリックして下さい     お入分 | モ明兼          | 田部                        |       |            |                  | リード5<br>リード 1 | 別に注文状況<br>リート | えを確認でき<br>、2 | ます<br>リード 3 |  |
| 納入先 纳入先名 過去を表示                          | 発注           | 05/14                     | 05/15 | 05/16      | 販売<br>05/17      | 105/18        |               |              |             |  |
|                                         | 1週間分         | (±)                       | (目)   | (月)        | (火)              | (水)           | (木)           | (金)          | (±)         |  |
| ☑ 🔯 🗱 0590-00 ○○青果                      | 1            | 済                         | 済     | 済          | 済                | 未             | 済             | 済            | 済           |  |
| 🔏 📄 🔃 0590-01 〇〇青果 給食用                  | 國            | 済                         | 未     | 未          | 未                | 未             | 未             | 未            | 未           |  |
| 《顧客登録 ◎顧客編集 ◎手書き用注文書 10商品表示順変更          | 🏾 発注         | <ul> <li>・1週間分</li> </ul> | t 🖶 7 | 力中 済       | 注文済              | 未注文締と         | め切り迫る         | 5            |             |  |
|                                         |              |                           |       |            |                  |               |               |              |             |  |
|                                         |              |                           |       |            |                  |               |               |              |             |  |
| © 2007-2011 Narita Syokuhin Co, Ltd     | I. All right | ts reserved               | ・お問合せ | : 0120-36- | 7127(月~ <u>-</u> | 上 9-17時)      |               |              | ージの一番上へ     |  |

| N₽       | 項目名称     | 項目説明                                                 | 説明頁   |
|----------|----------|------------------------------------------------------|-------|
| 6        | 顧客登録     | 納入先様の顧客情報を登録します。                                     | 19ページ |
| 2        | 顧客編集     | 登録した納入先様の顧客情報を編集します。                                 | 19ページ |
|          | 手書き用注文書  | 手書き用の注文書を表示します。<br>ブラウザより印刷を行い注文書として使用します。           |       |
| îl       | 商品表示変更   | 商品の並び順設定変更を行います。<br>変更は表示された表示順設定画面で行ってください。         | 21ページ |
| <b>a</b> | 発注·1週間分  | 週間発注入力を行います。<br>入力は週間発注入力画面から行ってください。                | 14ページ |
| 未        | 発注未入力    | 指定日での発注入力がない場合に表示されます。                               |       |
| <b>中</b> | 入力中      | 指定日で発注入力は行われているが、1次保存状態となっている場合に表示さ<br>れます。          |       |
| 済        | 注文済      | 指定日での発注入力が確定している場合に表示されます。<br>※締切前であれば発注数の増減変更は可能です。 |       |
| 未        | 注文締め切り迫る | 指定日の締め切り時間が迫っている場合に表示されます、                           |       |
|          |          |                                                      |       |

### 発注入力画面

### 商品別に発注数を入力します。

| ☆ 成田食品株式会社 インターネット発注システム Ver. 4.0                                                                                                    | 明日のお天気<br><mark>⇔/</mark> 仙台22℃ | <ul> <li>六 今日は 05月13日 (金)</li> <li>※ 締切まで 18時間 と 1分です</li> </ul> |      |      |              |        |                    |                     |
|----------------------------------------------------------------------------------------------------|---------------------------------|------------------------------------------------------------------|------|------|--------------|--------|--------------------|---------------------|
| TOPページ 販売実績参照 発注確認書<br>送信先登録                                                                                                    | マニュアル                           |                                                                  |      |      |              |        |                    | システムを終了する           |
| お客様コード: 114710 ○○青果株式会社様 納入先コード: 00 ○○青果様<br><sup>Top ページ &gt; 発注入力</sup> 文字サイズ変更 動 小 中 大 最大<br>発注入力 - 2011年05月15日 (日) 販売分 (0590-00:○○青果) 2 |                                 |                                                                  |      |      |              |        |                    |                     |
| 統─商品<br>⊐-ド 商品名 1                                                                                                    | 量目                              | 入数                                                               | 日付   | 備考   | 納入先<br>顧客別集計 | 実みシ点設定 | 2011年05月15<br>増減入力 | 日 (日) 販売分<br>ご注文数合計 |
| 54113 成田もやし<br><sup>類: 1020, 日: 01031, 新: 10000</sup>                                                                                       | 250g                            | 20入                                                              |      |      |              |        | 70                 | 70                  |
| 54112 ベストモヤシ(根取品)<br><sup>類: 1100, 旧: 01101, 新: 11007</sup>                                                                                 | 300g                            | 10入                                                              | -    |      |              | 4      | 5 2                | 2                   |
| 54112 ベスト4<br>頬: 1130, ll: 01111, 新: 12022                                                                                                  | 4kg                             | 1入                                                               |      |      |              |        | 2                  | 2                   |
| 54113 くろっぺ1<br>頬: 1046, 旧: 01311, 新: 31001                                                                                                  | 1kg                             | 1入                                                               | -    |      |              |        | 1                  | 1                   |
| 54122 ミックスもやし300g                                                                                                    | 300g                            | 10入                                                              | D+3  |      |              |        | 2                  | 2 _                 |
| Top ページ > <b>発注入力</b>                                                                                                    | 2                               | 参考値を:                                                            | 元に増減 | 載を入力 | してご注文        |        | 一時保存する             | 5 注文する              |
| © 2007-2011 Narita Syokuhin Co, Ltd. All rights reserved. お問合せ:0120-36-7127(月〜土 9-17時) (ベージの一番上へ)                                           |                                 |                                                                  |      |      |              |        |                    |                     |

| Nº | 項目名称   | 項目説明                                                                                                    | 説明頁   |
|----|--------|----------------------------------------------------------------------------------------------------|-------|
| 1  | 商品名    | 商品名をクリックすると、商品説明が表示されます。<br>表示例)                                                                                 |       |
| 2  | 顧客編集   | 顧客別集計画面に移動します。<br>※事前に顧客情報登録が必要となります。                                                                            | 16ページ |
| 3  | 実績参照設定 | 実績参照画面に移動します。<br>過去の発注実績から増減比率を掛け、今回の発注の参考とします。                                                                  | 18ページ |
| 4  | 参照数量   | ②顧客別集計・③過去実績設定で入力・参照した数量が表示されます。<br>当数量を参考に今回の発注数量の入力が行えます。<br>納入先顧客別集計は、X.X顧客登録(99ページ)を行っている場合のみ表示されます。         |       |
| 5  | 増減入力   | 今回の発注数量の入力を行います。<br>数量を入力する位置にカーソルを合わせ、クリックする事で入力可能となります。<br>入力位置に<br>カーソルを移動 → $0$ リック → 入力可能<br>× $70$ × $170$ |       |
| 6  | 一時保存する | 入力内容を保存しTOP画面に戻ります。                                                                                              | 9ページ  |
|    | 注文する   | 注文ご確認画面に移動します。                                                                                                   | 12ページ |

トピックパス: TOPページ>発注入力>ご注文確認

## 注文ご確認画面

入力した発注内容の確認を行い、注文の確定を行います。

| 成田食品株式会社     インターネット発注システム Ver. 4.0                                       |                |           | 明日(<br>♥) | のお天気<br>仙台 <mark>22℃</mark> | 今日は 05月13日 (金)<br>締切まで <mark>17</mark> 時間 と <mark>30</mark> 分 | ਰੇ ਦੱਤ   |
|---------------------------------------------------------------------------|----------------|-----------|-----------|-----------------------------|---------------------------------------------------------------|----------|
| TOPページ 販売実績参照 発注確認書<br>送信先登録 マニュアル                                        |                |           |           |                             | <u>کح</u> و                                                   | テムを終了する  |
| お客様コード: 114710 〇〇青果株式会社様 納法                                               | 入先コート          | ド: 00 〇   | ○青果       | 様                           |                                                               | *        |
|                                                                           | =              |           |           | 2                           | 文字サイズ変更 最小小 ロ                                                 | ₱ 大      |
| ご注又確認 - 2011年05月15日(日)販売分(0590-00:○○                                      | )育果)           |           |           |                             |                                                               |          |
| ご注文をご確認下さい。                                                               |                |           |           |                             | )                                                             |          |
| 統一商品<br>コード 商品名                                                           | 量目             | 入数        | 日付        | 備考                          | 2011年05月15日 (日)<br>販売分 ご注文数合計                                 | *        |
| 54113 成田もやし                                                               | 250g           | 20入       | -         |                             | 70                                                            | Â        |
| 54112ベストモヤシ(根取品)<br>類: 1100, 日: 01101, 新: 11007                           | 300g           | 10入       | -         |                             | 2                                                             | =        |
| 54112 ベスト4<br>第: 1130.日: 01111.新: 12022                                   | 4kg            | 1入        | -         |                             | 2                                                             | -        |
| <b>注文の確定ボタン</b> があります。<br>ボタンを押さなければ、注文が完了しません。<br>Top ページ > 発注入力 > ご注文確認 | οτ <b>や</b> りi | 直す 注      | 文を確定      | じます                         |                                                               | _        |
| © 2007-2011 Narita Syokuhin Co, Ltd. All rights reserv                    | ed. お問合t       | ±:0120-36 | 5-7127(月  | ~± 9-1                      | .7時)                                                          | ページの一番上へ |

| Nº | 項目名称  | 項目説明                                                                         | 説明頁   |
|----|-------|------------------------------------------------------------------------------|-------|
| 1  | 注文数合計 | 発注する商品の数量を確認します。         過去の発注実績と著しく異なる場合         下記画面のように注文数合計の背景が赤色表示されます。 |       |
| 2  | 確定ボタン | <b>戻ってやり直す</b> 発注入力画面に戻ります。                                                  | 11ページ |
|    |       | 注文を確定します<br>表示されます。                                                          | 13ページ |

トピックパス: TOPページ>発注入力>ありがとうございました

### ご注文ありがとうございました画面

確定した時間、発注内容が表示されます。

発注確認書/送信先登録で設定された宛先へ、送り状№を付加したFAX/メール が送信されます。

| への 成田1<br>インターネ                             | 8品株式会社<br>ット発注システ                                                                      | ד⊿ Ver. 4.                                   | 0                           |                         |                                  |                              | 明8         | 日のお天気<br>山台22% | <ul> <li>今日は 05月13日 (金)</li> <li>締切まで 17時間 と 13/2</li> </ul> | <del>)</del> ल्ब |
|---------------------------------------------|----------------------------------------------------------------------------------------|----------------------------------------------|-----------------------------|-------------------------|----------------------------------|------------------------------|------------|----------------|--------------------------------------------------------------|------------------|
| TOPページ                                      | 販売実績参照                                                                                 | 発注確認書<br>送信先登録                               | マニュアル                       |                         |                                  |                              |            |                | <u>المح</u>                                                  | テムを終了する          |
| お客様コー<br>Top ページ > 発<br>ありがとうご。<br>20時46分、見 | ド: 114710<br><sup>注入力 &gt;</sup> ありが<br>うございま<br><sup>ざいます。</sup><br><b>売日が 2011</b> 年 | ○○青果株式<br>とうございました<br>した - 201<br>€05月15日 (日 | 会社 様<br>.1年05月1<br>)、リードが 1 | 5日(日)販売:                | 納入先コード<br>分 (0590-00<br>記の内容で承りま | *: 00 〇<br>0:〇〇 <sup>:</sup> | ○青果<br>青果) | !様<br>:        | 文字サイズ変更 最小小                                                  | ₱大馱              |
| しばらくして、<br>統一商品<br>コード                      | 弊社よりご確認<br>高品名                                                                         | 忍の FAX と メ-                                  | ール をお送りい                    | たします                    | 量目                               | 入数                           | 日付         | 備考             | 2011年05月15日 (日)<br>販売分 ご注文数合計                                | *                |
| 5411<br><sub>類: 1020</sub>                  | 3 成田もやし<br>, 旧: 01031, 新: 100                                                          | 00                                           |                             |                         | 250g                             | 20入                          | -          |                | 70                                                           |                  |
| 5411<br><sup>類: 1100</sup>                  | 2 ベストモヤ<br>, 旧: 01101, 新: 110                                                          | シ(根取品)<br><sup>07</sup>                      |                             |                         | 300g                             | 10入                          | -          |                | 2                                                            | E                |
| 5411<br><sub>類:1130</sub>                   | 2 ベスト4<br>, 旧: 01111, 新: 120                                                           | 22                                           |                             |                         | 4kg                              | 1入                           |            |                | 2                                                            |                  |
| 5/11                                        | ) / スっぺ1                                                                               |                                              | またのご利用                      | 用をお待ちして払う               |                                  | ページに                         | 戻る         |                |                                                              | •                |
| _Top ページ > 発                                | 注入力 > <b>ありが</b> 。                                                                     | <del>とうございました</del><br>© 2007-20             | 11 Narita Syoku             | hin Co, Ltd. All rights | reserved. お問合せ                   | : 0120-36                    | j-7127(,   | 月~土 9-         | 17時)                                                         | 、                |

| Nº | 項目名称      | 項目説明          | 説明頁  |
|----|-----------|---------------|------|
| 1  | Topページに戻る | TOPページに移動します。 | 9ページ |

# 発注入力画面(週間入力)

1週間分の発注を一括で入力します。

| ☆ 成田食品株式会社 インターネット発注システム              | Ver. 4      | .0         |     |    |                          |                                 |                                 |                                 | 明日のお天気<br>◆/ ●/ ●仙台22℃ | 今日は 05月13                       | 日 (金)                               |
|---------------------------------------|-------------|------------|-----|----|--------------------------|---------------------------------|---------------------------------|---------------------------------|------------------------|---------------------------------|-------------------------------------|
| TOPページ 販売実績参照 発送                      | i確認書<br>先登録 | <b>र</b> = | ュアル |    |                          |                                 |                                 |                                 |                        |                                 | システムを終了する                           |
| お客様コード: 114710 〇〇                     | 青果株         | 式会社        | 様   |    |                          | 納フ                              | 、先コード: 00                       | ) 〇〇青果 村                        | ŧ                      |                                 |                                     |
| Topページ > 発注入力・1週間分<br>発注入力・1週間分 - (0) | 590-0       | 0:0        | ○青  | 果) | 2週間                      | <b>『発注</b> 明                    | ]細部                             |                                 | 文<br>                  | 字サイズ変更 最                        | 小小中大                                |
|                                       | 量目          | 入数         | 日付  | 備考 | <b>05月15日(一)</b><br>ご注文数 | <mark>05月16日 (月)</mark><br>ご注文数 | <mark>05月17日 (火)</mark><br>ご注文数 | <mark>05月18日 (水)</mark><br>ご注文数 | 05月19日 (木)<br>ご注文数     | <mark>05月20日 (金)</mark><br>ご注文数 | <mark>05月21日())</mark><br>ご注文数<br>~ |
| 54113 成田もやし                           | 250g        | 20ス        |     |    | 78                       | 64                              | 78                              | 10                              | 62                     | 66                              | 40 1                                |
| 54112 ベストモヤシ(根取品                      | 300g        | 10入        |     |    | 13                       | 1                               | 1                               | 0                               | 1                      | 1                               | 1                                   |
| 54112 ベスト4                            | 4kg         | 17         |     |    | 11                       | 5                               | 2                               | 0                               | 0                      | 1                               | 4                                   |
| 54113 くろっぺ1                           | 1kg         | 17         |     |    | 1                        | 0                               | 0                               | 0                               | 0                      | 0                               | 0                                   |
| 54122 ミックスもやし300g                     | 300g        | 10ス        | D+3 |    | 2                        | 0                               | 1                               | 0                               | 1                      | 0                               | 1                                   |
|                                       | ,           | 10 D       |     |    |                          |                                 |                                 |                                 | 3                      | 一時保存す                           | る注文する                               |

| Nº | 項目名称          | 項目説明                                                                                                    | 説明頁   |
|----|---------------|----------------------------------------------------------------------------------------------------|-------|
| 1  | 商品名           | 商品名をクリックすると、商品説明が表示されます。                                                                                                    |       |
| 2  | 発注数量<br>(顧客別) | 発注数量を入力します。<br>数量を入力する位置にカーソルを合わせ、クリックする事で入力可能となります。<br>入力位置に<br>カーソルを移動 $\rightarrow$ クリック $\rightarrow$ 入力可能<br>× $70$ × $170$ × $170$ |       |
| 3  | 一時保存する        | 入力内容を保存します。<br><mark>※数量の確定は行いません。</mark>                                                                                                | 9ページ  |
| 5  | 注文する          | 入力内容を保存し、注文確定画面に移動します。                                                                                                    | 15ページ |

#### トピックパス: TOPページ>発注入力・1週間分>ご注文確認・1週間分

### 注文ご確認画面(週間入力)

画面表示した内容で発注の確定を行います。

|                                                                                   | Ver. 4               | .0                         |        |    |                    |                    |                    |                    | 明日のお天気<br>◆ 個台22℃  | 今日は 05月13          | 日 (金)                             |        |
|-----------------------------------------------------------------------------------|----------------------|----------------------------|--------|----|--------------------|--------------------|--------------------|--------------------|--------------------|--------------------|-----------------------------------|--------|
| TOPページ 販売実績参照 発送                                                                  | i確認書<br>先登録          | <b>र</b> =                 | ュアル    |    |                    |                    |                    |                    |                    |                    | システムを終了                           | する     |
| お客様コード: 114710 ○○<br>Top ページ > 発注入力・1週間分 > ご注<br>ご注文確認 - (0590-00:<br>ご注文をご確認下さい。 | 青果株:<br>E文確認・<br>こので | 式会社<br>1週開分<br><b>青</b> 果) | 様<br>· |    |                    | 納フ                 | √先コード: 0(          | 0 ○○青果 様           | 文                  | 字サイズ変更 量           | 小中大量                              | ·<br>沃 |
| 統一商品<br>コード 商品名 規格を表示                                                             | 量目                   | 入数                         | 日付     | 備考 | 05月15日 (二)<br>ご注文数 | 05月16日 (月)<br>ご注文数 | 05月17日 (火)<br>ご注文数 | 05月18日 (水)<br>ご注文数 | 05月19日 (木)<br>ご注文数 | 05月20日 (金)<br>ご注文数 | 05月21日 ( <mark>1</mark> )<br>ご注文数 | *      |
| 54113 成田もやし                                                                       | 250g                 | 20入                        | -      |    | 78                 | 64                 | 78                 | 10                 | 62                 | 66                 | 40                                | ^      |
| 54112 ベストモヤシ(根取品)                                                                 | 300g                 | 10入                        | -      |    | 13                 | 1                  | 1                  | 0                  | 1                  | 1                  | 1                                 |        |
| 54112 ベスト4                                                                        | 4kg                  | 17                         | -      |    | 11                 | 5                  | 2                  | 0                  | 0                  | 1                  | 4                                 |        |
| 54113 くろっぺ1                                                                       | 1kg                  | 17                         |        |    | 1                  | 0                  | 0                  | 0                  | 0                  | 0                  | 0                                 |        |
| 54122 ミックスもやし300g                                                                 | 300g                 | 10入                        | D+3    |    | 2                  | 0                  | 1                  | 0                  | 1                  | 0                  | 1                                 | -      |
| Top ページ > 発注入力・1週間分 > ご知                                                          | 主文確認・                | 1週間分                       |        |    |                    |                    | <u>ارچا</u>        | てやり直す              | 主文を確定しる            | <b>± J</b>         |                                   |        |

| Nº | 項目名称     | 項目説明             | 説明頁   |
|----|----------|------------------|-------|
| 1  | 戻ってやり直す  | 発注入力(週間入力)へ戻ります。 | 14ページ |
| 2  | 注文を確定します | 表示内容で注文を確定します。   |       |

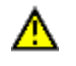

注文を確定すると、週間発注入力からの変更は行えません。 通常の発注入力画面から修正を行ってください。

# 発注入力画面(顧客別入力)

#### 登録した顧客別に発注数を入力します。 顧客情報は顧客情報登録(19ページ)にて登録します。

| へ<br>成<br>成<br>インター | 田食品株式会社<br>-ネット発注システム Ver.4                      | 明日のお天気     今日は 05       ・0        ・// ・// ・// ・// ・// ・// ・// ・// ・                                                                                                    | 5月13日 (金)<br><mark>7</mark> 時間と <mark>1</mark> 分です |
|---------------------|--------------------------------------------------|----------------------------------------------------------------------------------------------------|----------------------------------------------------|
| TOP-                | ジ 販売実績参照 発注確認書 送信先登録                             | マニュアル                                                                                                    | システムを終了する                                          |
| お客様                 | コード: 114710 〇〇青果株:                               | 式会社 様 納入先コード: 00 ○○青果 様                                                                                                    | ×                                                  |
| Top ページ<br>顧客別)     | > <sub>発注人刀 &gt; 顧客別人力</sub><br>入力 - 2011年05月15日 | ☆ 文字サイズ変<br>1 (日) 販売分 (0590-00:○○青果)                                                                                                    | 更 最小 小 中 大 最大                                      |
|                     |                                                  | ての商品 ・ すべての顧客 ・ 選択                                                                                                    |                                                    |
|                     |                                                  | 選んだら『選択』ボタンを押して下さい                                                                                                    |                                                    |
|                     |                                                  | 顧客別明細部                                                                                                    | 定して戻る                                              |
| $\overline{2}$      | 商品名 規格を表示 量目                                     | 入数 日付 20000001 0000002 00000003 00000004 0000005 00000006 00000006 00000006 00000006 000000                                                                                                    | 00000007 合型店                                       |
| 54113               | 成田もやし 250g                                       | 202, - 5 1 0 2 0 0                                                                                                    | 0                                                  |
| 54112               | ベストモヤシ(根取品) 300g                                 | 102 7 3 0 1 0 0                                                                                                    | 0                                                  |
| 54112               | ベスト4 4kg                                         | 1x,· 6 2 0 1 0 0                                                                                                    | 0                                                  |
| 54113               | <ろっぺ1 1kg                                        | 1λ- 0 0 0 0 0 0                                                                                                    | 0                                                  |
| 54122               | ミックスもやし300g 300g                                 | 10X D+3 0 0 0 0 0 0                                                                                                    | 0                                                  |
|                     |                                                  |                                                                                                    | 「定して戻る」                                            |
| Excel               | などの表計算アプリケーションを利用して                              |                                                                                                    |                                                    |
| Ø771.               | ルを取り込んで入力することが出来ます。                              | <u>ም</u> ር ነጋ                                                                                                    |                                                    |
| Nº                  | 項目名称                                             | 項目説明                                                                                                    | 説明頁                                                |
| 1                   | 入力条件設定                                           | 入力する商品及び顧客をコンボボックスをクリックし選択します。<br>プルダウン例)<br><sup>▼&lt;ての標品</sup><br><sup>▼&lt;ての標品</sup><br><sup>▼&lt;ての標品</sup><br><sup>▼&lt;ての標品</sup><br><sup>▼&lt;ての標品</sup><br><sup>▼&lt;ての標品</sup><br><sup>▼&lt;ての標品<br/><sup>▼&lt;ての標品<br/><sup>▼&lt;ての標品</sup><br/><sup>▼&lt;ての標品<br/><sup>▼&lt;ての標品<br/><sup>▼<to<br><sup>®</sup><br/><sup>▼<to< sub=""><br/><sup>®</sup><br/><sup>▼<to< sub=""><br/><sup>®</sup><br/><sup>▼<to< sub=""><br/><sup>®</sup><br/><sup>▼<to< sub=""><br/><sup>®</sup><br/><sup>▼<to< sub=""><br/><sup>®</sup><br/><sup>▼</sup><br/><sup>™</sup><br/><sup>▼<to< sub=""><br/><sup>®</sup><br/><sup>™</sup><br/><sup>™</sup> <sup>™</sup><br/><sup>™</sup><br/><sup>™</sup> <sup>™</sup> <sup>™</sup> <sup>™</sup> <sup>™</sup> <sup>™</sup> <sup>™</sup> <sup>™</sup> <sup>™</sup> <sup>™</sup></to<></sup></to<></sup></to<></sup></to<></sup></to<></sup></to<></sup></to<br></sup></sup></sup></sup></sup> |                                                    |
| 2                   | 商品アイコン                                           | 商品名をクリックすると、商品説明が表示されます。                                                                                                    |                                                    |
| 3                   | 発注数量<br>(顧客別)                                    | 発注数量を入力します。<br>数量を入力する位置にカーソルを合わせ、クリックする事で入力可能となります。<br>入力位置に<br>カーソルを移動 → $p_{1yp} \rightarrow \lambda$ 力可能<br>× $70$ × $70$                                                                                                    |                                                    |
| 4                   | CSV入力                                            | ー<br>MS Excel/Open Office /Google Spledsheetから発注数量を連携します。<br><mark>画面をスクロールさせ連携ボタンを表示させてください。</mark>                                                                                                    | 17ページ                                              |
| 5                   | 確定して戻る                                           | 入力内容を保存し発注入力画面に戻ります。                                                                                                    | 11ページ                                              |
|                     |                                                  |                                                                                                    |                                                    |
|                     |                                                  | Rim = Biol         Biol         JR         Bitl         RAXE           フート         A         Bitl         A         Bitl         RAXE           54113         成田もやし         250g         20入         8 ⇒           54112         ベストモヤシ(根取品)         300g         10入         11 ⇒                                                                                                    |                                                    |
|                     |                                                  | # 1100, B 0100, # 1000         11           54112 + √X, 14         4kg           #, 1100, B 0111, € 12022         4kg                                                                                                    |                                                    |

## 発注入力画面(CSV連携)

CSVに画面顧客明細部をダウンロードし発注数量を入力後、本システムにアップ ロードを行います。

| 54113  | くろっぺ1           | 1kg   | 1۸.                         |                                      | 0                  | × 0             |                   | 0                                                                            | 0                                                                 |                                            | 0                                                                             |                                                    | 0                          | 0                                     |                                                                                       |
|--------|-----------------|-------|-----------------------------|--------------------------------------|--------------------|-----------------|-------------------|------------------------------------------------------------------------------|-------------------------------------------------------------------|--------------------------------------------|-------------------------------------------------------------------------------|----------------------------------------------------|----------------------------|---------------------------------------|---------------------------------------------------------------------------------------|
| 54122  | ミックスもやし300g     | 300g  | 10入 D+3                     |                                      | 0                  | 0 6             |                   | 0                                                                            | 0                                                                 |                                            | 0                                                                             |                                                    | 0                          | 0                                     | -                                                                                     |
|        |                 |       |                             |                                      |                    | 顧客              | 別明                | 細音                                                                           | ß                                                                 |                                            |                                                                               |                                                    |                            | 確定して                                  | 「戻る                                                                                   |
| Excel  | などの表計算アプリケーションを | を利用して |                             |                                      |                    | 使               | い方                |                                                                              |                                                                   |                                            |                                                                               |                                                    |                            |                                       |                                                                                       |
| CSV 7F | 収得 2            | は米ます。 | 1. "CSV                     | を取得" ボタン                             | を押して、              | CSV ファイルオ       | をダウンロ-            | -ドレてく                                                                        | ださい。                                                              |                                            |                                                                               |                                                    |                            |                                       |                                                                                       |
| 00104  |                 |       | 2. ダウ:                      | シロードされたフ                             | アイルを表              | 表計算アプリケー        | -ションで編            | 集してく                                                                         | ださい。                                                              |                                            |                                                                               |                                                    |                            |                                       |                                                                                       |
|        |                 |       | 3. 商品。                      | ごと・顧客ごとに                             | 数値を書き              | き込んでください        | ۱.                |                                                                              |                                                                   |                                            |                                                                               |                                                    |                            |                                       |                                                                                       |
|        | 3               |       | 4.                          | 170793VZ CSV I                       | に指定して              | .味仔してくたき        | 6 °.              |                                                                              |                                                                   |                                            |                                                                               |                                                    |                            |                                       |                                                                                       |
|        | 参照              |       | 5. 数值                       | を書き込んだ CSV                           | / ファイル             | を選択してくだ         | さい。               |                                                                              |                                                                   |                                            |                                                                               |                                                    |                            |                                       |                                                                                       |
| CSVを   | 取り込み            |       | 6. "CSV                     | を取り込み" ボタ<br>プロード さわた C              | マンを押す。<br>マンファイ    | ことで、ファイル        | レがアップロ<br>の ユカまに  | コードされ<br>反映され                                                                | lます。<br>キオ 粉値を                                                    | トノブ味                                       | あください                                                                         |                                                    |                            |                                       |                                                                                       |
|        | 4               |       | 8. 数值                       | が正しい場合は、                             |                    | "ボタンを押して        | てください。            | 顧客別ス                                                                         | 、9。 <u></u>                                                       | .6 くこ 曜0<br>ます。                            | 6 X / C C V                                                                   | ·•                                                 |                            |                                       |                                                                                       |
|        |                 |       | ※ 数值:                       | が正しくない                               | 場合は、               | お手数です           | が、始め              | りから操                                                                         | 作をやり                                                              | 直してく                                       | (ださい                                                                          | ۱.                                                 |                            |                                       |                                                                                       |
| Nº     | 項目名称            |       | 項目説明                        |                                      |                    |                 |                   |                                                                              |                                                                   |                                            |                                                                               |                                                    | 説り                         | 頁                                     |                                                                                       |
| 1      | 顧客別明細部          |       | 画面をス                        | クロールする                               | ると、発言              | 注入力(顧           | 客別入け              | り)が表                                                                         | 示されま                                                              | す。                                         |                                                                               |                                                    |                            |                                       |                                                                                       |
|        |                 | 1     | 55 ch Duine                 | 御堂士。今                                | (T) (              |                 | ···               | _                                                                            |                                                                   |                                            |                                                                               |                                                    |                            |                                       |                                                                                       |
| (2)    | CSVを取得          |       | 顧客別明                        | 細部をCSV<br>で発注数をJ                     | /形式で<br>入力後、       | ミタワンロー<br>CSV形式 | トします<br>で保存し      | 。<br>、てくだ                                                                    | さい。                                                               |                                            |                                                                               |                                                    |                            |                                       |                                                                                       |
|        |                 |       | ダウンロ                        | コード確認画                               | i面                 |                 | E                 | ニクセル                                                                         | 展開                                                                |                                            |                                                                               |                                                    |                            |                                       |                                                                                       |
|        |                 |       | しOKを                        | ラム ご用くを<br>クリックします                   | :選択<br>す。          |                 | 0                 | Julio seato                                                                  |                                                                   | nar in de                                  | leaku,20100518,0590,0                                                         | 0.civ (法运用的审用)                                     | - Microsoft Excel          |                                       | ووريد                                                                                 |
|        |                 |       | kokyaku_2011051<br>次のファイルを開 | 5_0590_00.csv を聞く<br>こうとしています:       |                    |                 | 10                | MS P32                                                                       | х-9 µ(Ро) Вл<br>92 - П - А́ ќ<br>П - Ш - <mark>О - ∆</mark> - ≩ - | 7-> (10 )<br>===(&-)<br>■==(&-)<br>■==(&-) | 57 開業 21<br>(1)<br>(1)<br>(1)<br>(1)<br>(1)<br>(1)<br>(1)<br>(1)<br>(1)<br>(1 | イン Acrobel<br>株元する <b>日本</b><br>Applit - 10月 - 164 | · 14.03                    | 1 1 1 1 1 1 1 1 1 1 1 1 1 1 1 1 1 1 1 | 「<br>「<br>本社・<br>王・<br>27<br>一部<br>一部<br>一部<br>一部<br>一部<br>一部<br>一部<br>一部<br>一部<br>一部 |
|        |                 |       | 「「」 kokyaku」<br>ファイルの       | 20110515_0590_00.cs                  | sv<br>cel CSV ファイ: | 0.              |                   | R1C1<br>2011年05月15日                                                          | 7#2+ 1.<br>• (*                                                   | 5月15日<br>5 6                               | 7                                                                             | - 41<br>8 0                                        | 10 1                       | 2548<br>11 12 13                      | 14 15 16                                                                              |
|        |                 |       | このファイルを                     | このように処理するか違ん                         | でください              |                 |                   | [0590] [00]<br>〇〇青泉を〇〇青<br>南品コード 統一章<br>[01031100[54113                      | F果<br>1品=商品名 量目<br>3] 成田もやし 250g                                  | 入款 日付<br>20入 -                             | (00)<br>(第考 )通行                                                               | 000001 (00000000<br>第山塔                            | 2 [00000003 [000<br>田尼広 東都 | 00004 [00000005 [000000               | 06 (01000007 (00000008)<br>2                                                          |
|        |                 |       | © 29472                     | 도 전체 < (Q): [Microsoft<br>도 해당 (Q):] | Office Excel (B    | RZ) -           | 7<br>8<br>9<br>10 | Io1101110 [54112<br>Io1111120 [54112<br>Io1311310 [54113<br>Io1544600 [54122 | 2] ベストモヤ5300g<br>2] ベスト4 4kg<br>3] くろっぺ1 1kg<br>2] ミックスもギ300g     | 10人 -<br>1入 -<br>1入 -<br>10入 D+3           |                                                                               | 7 3<br>6 2<br>0 0<br>0 0                           | 0                          | 1 0<br>1 0<br>0 0<br>0 0              |                                                                                       |
|        |                 |       | □ 今後この                      | MMのファイル i 四様に処                       | 埋する( <u>A</u> )    |                 | 12<br>13<br>14    |                                                                              |                                                                   |                                            | <br>2                                                                         | ×:+                                                | *                          | 己旧么                                   | m ±27                                                                                 |
|        |                 |       |                             |                                      | ОК                 | キャンセル           |                   |                                                                              |                                                                   |                                            | 9                                                                             | t/I                                                | . <b>XX</b> -              | 主リカホ                                  | 여미                                                                                    |
|        |                 |       |                             |                                      |                    |                 |                   |                                                                              |                                                                   |                                            |                                                                               |                                                    |                            |                                       |                                                                                       |
|        |                 |       | エクセル<br>1. 発注数              | 入力時注意。<br>量明細部に                      | 点<br>ついて(          | ወみ入力を           | 行ってく              | ださい                                                                          | _                                                                 |                                            |                                                                               |                                                    |                            |                                       |                                                                                       |
|        |                 |       | 2.シートア                      | うの行/列の                               | 位置は                | 変更しない           | でくださ              | い。                                                                           |                                                                   |                                            |                                                                               |                                                    |                            |                                       |                                                                                       |
|        |                 |       | 3 ± /0-                     |                                      |                    | + \B +D         | +                 |                                                                              |                                                                   |                                            |                                                                               |                                                    |                            |                                       |                                                                                       |
| 3      | 参照              |       | 人力・保ィ                       | funcosv,                             | アイル                | を選択しま           | 9 。               |                                                                              |                                                                   |                                            |                                                                               |                                                    |                            |                                       |                                                                                       |
| 4      | CSVを取り込         | 77    | 顧客別明                        | 細部に入力                                | した発言               | 注数量を取           | 込みま               | す。                                                                           |                                                                   |                                            |                                                                               |                                                    |                            |                                       |                                                                                       |

### 発注入力画面(実績参照設定)

指定した日付の発注実績に対して増減率を指定し、今回の発注数量の参考数量を 計算します。

| 1))-+)F#2)X)A Ver. 4.0                                                                                                    |                           |                 |        | S22°C   |                            |                         |                |
|----------------------------------------------------------------------------------------------------|---------------------------|-----------------|--------|---------|----------------------------|-------------------------|----------------|
| TOPページ 販売実績参照 発注確認書 マ<br>送信先登録 マ                                                                                                    | ニュアル                      |                 |        |         |                            | システム                    | を終了する          |
| お客様コード: 114710 〇〇青果株式会社                                                                                                    | 长様                        | 納入先二            | コード: 0 | 0 0 0 青 | 果 様                        |                         |                |
| Top ページ > 発注入力 > 実績参照設定<br>実績参照設定                                                                                                    |                           |                 |        | 文字サ     | イズ変更ら                      | 最小小中;                   | 大馱             |
| 参考値を元に増減を入力して     ズ注     マガラクター     マガラクター     マガラク      マガラクター     マガラク      マガラク       マガラク       マガラク       マガラク       マガラク       マ |                           |                 |        |         |                            |                         |                |
|                                                                                                    |                           |                 |        |         |                            |                         |                |
|                                                                                                    | - <u> </u>                | )               |        |         |                            |                         |                |
| 2011年 05月 08日 只好 増減値 120                                                                                                    | % QK                      | )               |        |         | C                          | 4                       |                |
| 2011年 05月 08日 <mark>只</mark> 増減値 120<br>統一商品<br>コード 商品名                                                                                                    | % QK                      | 入数              | 日付     | 備考      | 05/08<br>(目)               | 4<br>プレビュー              | *              |
| 2011年 05月 08日<br>統一商品<br>コード<br>商品名<br>54113 成田もやし<br><sup>類:</sup> 1020, 目: 01031, 新: 10000                                                                                                    | % QK                      | 入数<br>20入       | 日付     | 備考      | 05/08<br>(=)<br>100        | 4<br>プレビュー<br>120       | * * * <b>I</b> |
| 2011年 05月 08日<br>54113 成田もやし<br>類: 1020, 旧: 01031, 新: 10000<br>54113 くろっペ1<br>類: 1046, 旧: 01311, 新: 31001                                                                                                    | % QK<br>■■<br>250g<br>1kg | 入数<br>20入<br>1入 | 日付     | 備考      | 05/08<br>(=)<br>100<br>200 | 4<br>712-<br>120<br>240 | * * * III      |

| N≌ | 項目名称   | 項目説明                                                                                                    | 説明頁 |
|----|--------|----------------------------------------------------------------------------------------------------|-----|
| 1  | 過去実績日付 | 過去実績日付。<br>初期値として1週間前が自動でセットされます。                                                                                                    |     |
| 2  | 覭      | クリックするとカレンダ画面が表示されます。<br>過去実績日付ををカレンダから選択できます。                                                                                                    |     |
| 3  | 増減値    | 画面実績日に対しての増減率を入力します。<br>画面例<br>2011/05/08の実績に対して20%増とした場合。<br>増減値を入力しエンターを押下すると④プレビュー列に参考数量が表示されます。                                                                                                    |     |
| 4  | プレビュー  | 実績値に増減値を掛けた増減値参考数量が表示されます。                                                                                                    |     |
| 5  | OK     | ④プレビュー列の数量が発注入力画面(11ページ)に表示されます、<br>発注入力 - 2011年05月15日(日)販売分(0590-00:)で育果)<br><u>マード 8848 期日 48 日日 6 年 8 日日 5 日</u><br>54113 <u>英田ちちゃ</u><br>54113 <u>英田ちちゃ</u><br>54113 <u>英田ちちゃ</u><br>54113 <u>大日日 10</u><br>54113 <u>大日日 10</u><br>55113 <u>大日</u> 10<br>55113 <u>大日</u> 10<br>55113 <u>大日</u> |     |

トピックパス: TOPページ>顧客登録

### 納入先顧客登録

#### 発注入力(顧客別)で使用する、顧客情報を入力します。

|    | へ<br>インタ       | は田食品株式会社<br>ーネット発注システム Ver.4 | l.0                                                                   | 明日のお天気 今日は 05月13日 (金)<br>今日は 25月13日 (金) |           |  |
|----|----------------|------------------------------|-----------------------------------------------------------------------|-----------------------------------------|-----------|--|
|    | TOP            | ─ジ 販売実績参照 発注確認書<br>送信先登録     | マニュアル                                                                 |                                         | システムを終了する |  |
| То | お客様            | コード: 114710 〇〇青果株            | 式会社様 納入先コード:00 〇〇                                                     | )青果 様                                   |           |  |
| 雇  | 原客編            | 集 (0590-00:〇〇青集              | )                                                                     | 又子サイス変更 量                               | 小中大家      |  |
| 並  | び順を            | ました。                         |                                                                       |                                         |           |  |
| Ĭ  | <u></u> тсула́ | 「数字のみ8桁」                     | 题答名                                                                   | 通用設定                                    |           |  |
|    |                | 顧答追加                         |                                                                       | ◎ 理用する ◎ 一時停止                           | 登録する      |  |
| 3  | 001            | ⑧ 00000001 涌                 |                                                                       | 運用する                                    | 修正する      |  |
|    | 1002           | ⑧0000002 米                   |                                                                       | 運用する                                    | 修正する      |  |
|    | 1003           | ⊗ 0000003 ⊞,                 | <b></b> 尻店                                                            | 運用する                                    | 修正する      |  |
|    | 1004           | ⊗ 00000004 南                 | 即店                                                                    | 運用する                                    | 修正する      |  |
| 1  | 1005           | ⊗0000005 松                   | 山店                                                                    | 運用する                                    | 修正する      |  |
| 1  | 1006           | × 00000006 /J\               | <b>半田店</b>                                                            | 運用する                                    | 修正する      |  |
| 1  | 1007           | ⊗ 00000007 豊                 | 目店                                                                    | 運用する                                    | 修正する      |  |
|    | 1009           | ⊗0000008 迫                   | 5                                                                     | 運用する                                    | 修正する      |  |
| Nº |                | 項目名称                         | 項目説明                                                                  |                                         | 説明頁       |  |
| 1  |                | 新規登録行                        | 新規に登録する顧客情報を入力し、 登録す 運用設定 ・運用する:顧客入力で入力が可能となります。 ・一時停止:顧客入力で入力が行えません。 | る<br>をクリックします。                          |           |  |
| 2  |                | 修正ボタン                        | 登録した顧客名称・運用設定を変更する場合 <br>内容の修正後、保存するをクリックし内部                          | こクリックします。<br>容を確定します。                   |           |  |
| 3  |                | 並び順                          | 顧客別登録時の並び順。<br>初期値はシステムで自動設定されますが、自日                                  | 由に番号を設定出来ます。                            |           |  |
| 4  |                | 並び替え                         | 現在設定されている並び順で並び替えを行い                                                  | ます。                                     |           |  |
|    |                | リセット                         | 現在設定されている並び順をクリアし、システム                                                | ムで自動設定します。                              |           |  |
|    |                | 消去                           | 並び順を消去します。                                                            |                                         |           |  |

#### ※登録した顧客コードの削除は行えません。使用しない場合は運用設定を一時停止に 設定し、システムを使用してください。

#### トピックパス: TOPページ>発注確認書 送信先登録

### 発注確認書送信先登録

### 発注内容の送信先情報の登録を行います。

| 成田食品株式会社     インターネット発注システム Ver. 4.0                                                                                   | 明日のお天気 今日は 05月13日 (金)<br>・  ・  ・  ・  ・  ・  ・  ・  ・  ・  ・  ・  ・ |  |  |  |  |  |
|----------------------------------------------------------------------------------------------------|----------------------------------------------------------------|--|--|--|--|--|
| TOPページ 販売実績参照 発注確認書 マニュアル                                                                                             | システムを終了する                                                      |  |  |  |  |  |
| お客様コード: 114710 ○○青果株式会社 様                                                                                             | 納入先コード: 00 〇〇青果 様                                              |  |  |  |  |  |
| Top ページ > 発注確認書 送信先登録                                                                                                 | 文字サイズ変更 最小小中大最大                                                |  |  |  |  |  |
| 発注確認書 送信先登録                                                                                                    |                                                                |  |  |  |  |  |
| 発注確認書の 送信先 FAX ナンバ の確認と、送信メールアドレス の登録<br>FAX は閲覧のみで登録できません。 登録のご依頼は 0120-36-712<br>メールアドレスの登録は、下記の段の四角部分に送信したいメールアドレ  | を行う画面です。<br>7 までお願いします。<br>~スを半角で入力し、「決定」をクリックします。             |  |  |  |  |  |
| 現在ご登録されている FAX ナンバ (登録はできません)                                                                                         |                                                                |  |  |  |  |  |
| <ul> <li>         ▼ メール          </li> <li>         aaa@bbb.co.jp      <li>         ※ 携帯電話のメールアド     </li> </li></ul> | E<br>レスは登録できません。                                               |  |  |  |  |  |
| 2 決定<br>※決定ボタンを押さなければ登録になりません。                                                                                        |                                                                |  |  |  |  |  |
| © 2007-2011 Narita Syokuhin Co, Ltd. All rights                                                                       | s reserved. お問合せ:0120-36-7127(月〜土 9-17時)                       |  |  |  |  |  |

| NՉ | 項目名称    | 項目説明               | 説明頁 |
|----|---------|--------------------|-----|
| 1  | メールアドレス | 送信するメールアドレスを設定します。 |     |
| 2  | 決定      | 登録内容を保存します。        |     |

| トピックパス: TOPページ>商品標準変更                                                                                                    |      |          |          |                       |          |  |  |
|----------------------------------------------------------------------------------------------------|------|----------|----------|-----------------------|----------|--|--|
| 商品表示順変更                                                                                                    |      |          |          |                       |          |  |  |
| 発注入力時に表示する商品の並び順を設定します。<br><sub>商品を選択し、</sub> 1 J <sub>ボタンで表示順を指定します。</sub>                                                                                                    |      |          |          |                       |          |  |  |
|                                                                                                    |      | 明日のお天気   | 今日は 05月1 | 5日 ( <mark>日</mark> ) |          |  |  |
| TOPページ         販売実績参照         発注作認書<br>送信先登録         マニュアル         システムを終了す           お客様コード: 114710 川越ベジフル株式会社様         納入先コード: 00 川越ベジフル 様            Topページ > 商品表示順変更         文字サイズ変更 融 小 中 大 最           商品表示順変更 - (0590-00・川越べジフル) |      |          |          |                       |          |  |  |
|                                                                                                    |      | リード 1    | リード      | 2 リード                 | 3        |  |  |
| 表示順<br>統一商品<br>コード 商品名                                                                                                    | 量目   | 入数       | 日付       | 備考                    | ^<br>+   |  |  |
| ● 54113 成田もやし<br>■: 1020,目: 01031,新: 10000                                                                                                    | 250g | 20入      | 2        |                       | Â        |  |  |
| <ul> <li>54112 ベストモヤシ(根取品)</li> <li>#:1100.1F:01101.#:11007</li> </ul>                                                                                                    | 300g | 10入      | -        |                       | =        |  |  |
| 2 54112ベスト4<br>1130 周 01111 年 12022                                                                                                    | 4kg  | 1入       | -        |                       |          |  |  |
| ◎ 54112 ベスト4<br>■: 1130,目: 01112,新: 12033                                                                                                    | 4kg  | 1入       | -        | 製造日                   |          |  |  |
| ▲ Land KA113 くろっぷ1<br>↑ ↓ 保存する                                                                                                    |      | <u> </u> |          |                       | <b>T</b> |  |  |

| N≌ | 項目名称 | 項目説明              | 説明頁 |
|----|------|-------------------|-----|
| 1  |      | 選択した商品の表示順を変更します。 |     |
| 2  | 保存する | 画面内容を保存します。       |     |

### 第3章 実績照会

### 販売実績参照

販売実績データの照会を行います。

販売実績のタブにカーソルを移動すると、実績ポップアップメニューが表示されます。 販売実績参照をクリックしてください。

| への 成田 和 しん しん しん しん しん しん しん しん しん しん しん しん しん | 品株式:<br>ット発注<br>注文 | 販売実績参照<br>分荷教 <sup>11</sup> 11刷<br>(実績ダウンロ | 3<br>J—K |
|------------------------------------------------|--------------------|--------------------------------------------|----------|
| TOPページ                                         | 販売実績参照             | 発注確認書<br>送信先登録                             | マニュアル    |
| お客様コー                                          | ド: 114710          | 00青果株式                                     | 会社 様     |

検索条件を入力し、"実績を表示する"をクリックします

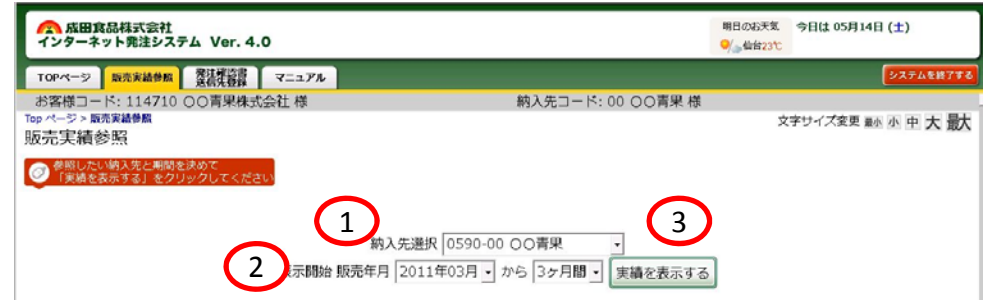

| N≌ | 項目名称    | 項目説明                    | 説明頁 |
|----|---------|-------------------------|-----|
| 1  | 納入先選択   | 表示する納入先様をプルダウンから選択します。  |     |
| 2  | 表示開始    | 表示開始年月・期間をプルダウンから選択します。 |     |
| 3  | 実績を表示する | クリックする事で実績参照画面が表示されます。  |     |

### 販売実績参照

#### 販売実績データの照会を行います。

#### 実績参照画面が表示されます。

| 🥹 成田食品株     | 。<br>) 成田食品株式会社 インターネット発注システム - 販売実績参照 - Mazilla Firefax                                                                                                    |              |           |          |         |                                          |                                             |                                             |                                            |
|-------------|----------------------------------------------------------------------------------------------------|--------------|-----------|----------|---------|------------------------------------------|---------------------------------------------|---------------------------------------------|--------------------------------------------|
| http://t    | est.naritasyokuhin.co.jp/popup                                                                                                    | _sale_mon    | thly.php? | TOKUISAK | ICODE=0 | 590&NOUNYUSAKICODE=00&HAN                | BAIYEARMONTH_Begin=201103&M                 | IONTH=3                                     |                                            |
|             |                                                                                                    |              |           | 販        | 売実績参    | 診照 :: 114710 ○○青果株式                      | 会社::0590-00 〇〇青果                            |                                             | (1)                                        |
| 統一商品<br>コード | 商品名                                                                                                    | 星目           | 入数        | 日付       | 備考      | 2011年03月                                 | 2011年04月                                    | 2011年05月                                    |                                            |
| 54113       | 成田もやし                                                                                                    | 250g         | 20入       | -        |         | 1,088,800 / <b>361,700</b><br>( 33.2 % ) | 1,082,200 / <b>1,082,200</b><br>( 100.0 % ) | 1,009,920 / <b>1,009,920</b><br>( 100.0 % ) | 3,180,920 / <b>0</b><br>(77.1 %)           |
| 54112       | ベストモヤシ(根取品)                                                                                                    | 300g         | 10入       | -        |         | 29,250 / <b>7,150</b><br>( 24.4 % )      | 18,300 / <b>18,300</b><br>( 100.0 % )       | 26,650 / <b>26,650</b><br>( 100.0 % )       | 74,200 / <b>0</b><br>( 70.2 % )            |
| 54112       | ベスト1kg                                                                                                    | 1 <b>k</b> g | 1入        | -        |         | 0 / <b>3,120</b><br>( %)                 | 0 / <b>0</b><br>( % )                       | 0 / <b>0</b><br>( %)                        | 0 / <b>0</b><br>(%)                        |
| 54112       | ベスト4                                                                                                    | 4kg          | 1入        | -        |         | 136,300 / <b>74,220</b><br>( 54.5 % )    | 166,330 / <b>166,330</b><br>( 100.0 % )     | 194,690 / <b>194,690</b><br>( 100.0 % )     | 497,320 / <b>0</b><br>( 87.5 % )           |
| 54121       | まめどん1                                                                                                    | 1 <b>k</b> g | 1入        | -        |         | 0 / <b>600</b><br>( % )                  | 0 / <b>0</b><br>( % )                       | 0 / <b>0</b><br>( %)                        | 0 / <b>0</b><br>(%)                        |
| 54122       | ミックスもやし300g                                                                                                    | 300g         | 10入       | D+3      |         | 12,750 / <b>0</b><br>( 0.0 % )           | 12,750 / <b>12,750</b><br>( 100.0 % )       | 12,000 / <b>12,000</b><br>( 100.0 % )       | 37,500 / <b>0</b><br>( 66.0 % )            |
| 統一商品<br>コード | 商品名                                                                                                    | 重目           | 入数        | 日付       | 備考      | 2011年03月                                 | ⊌<br>2011年04月                               | 2011年05月                                    | 版売金額   数4-33<br>合計<br>前年数値 / 当年数値<br>(前年比) |
|             | 1,267,100 /         446,790         1,279,580 /         1,279,580         1,243,260 /         3,789,940 /         2,969,630           (35.3 %)         (100.0 %)         (100.0 %)         (100.0 %)         (78.4 %) |              |           |          |         |                                          |                                             |                                             |                                            |

| Nº | 項目名称     | 項目説明                                                                                                    | 説明頁 |
|----|----------|----------------------------------------------------------------------------------------------------|-----|
| 1  | 販売金額/販売数 | 販売金額:販売金額での表示<br>販売数 :販売数量での表示                                                                                                    |     |
| 2  | 前年/当年    | リンクをクリックすると、グラフ表示されます。                                                                                                    |     |
|    |          | 34113 dBHemb 250g 20X - 1,009,000 / 361,700 (1,002,200 / 1,009,200 / 1,009,920 (1,000,920 (1,000,920)))))))))))))))))))))))) |     |

### 分荷表印刷

#### 分荷表の印刷を行います。

販売実績のタブにカーソルを移動すると、実績ポップアップメニューが表示されます。 分荷表をクリックしてください。

| への 成田1<br>インターネ | 記株式:<br>ット発注<br>注ン | 販売実績参照<br><u> 分荷表印刷</u><br>く実績ダウンノレ |       |
|-----------------|--------------------|-------------------------------------|-------|
| TOPページ          | 販売実績参照             | 発注確認書<br>送信先登録                      | マニュアル |
| お客様コー           | ド: 114710          | 00青果株式                              | 会社 様  |

検索条件を入力し、分荷表印刷ページをクリックします

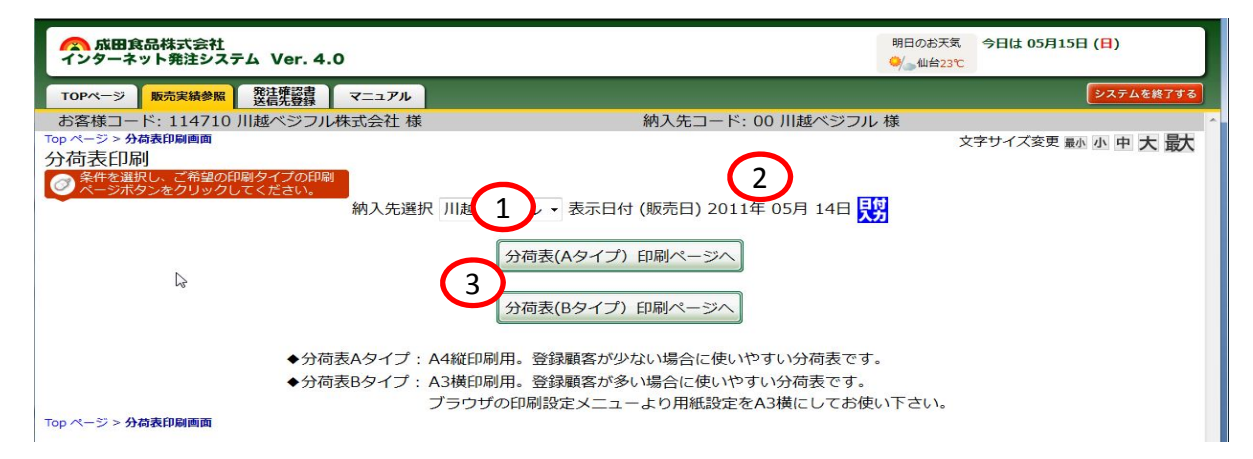

| Nº | 項目名称            | 項目説明                                                              | 説明頁 |
|----|-----------------|-------------------------------------------------------------------|-----|
| 1  | 納入先選択           | 表示する納入先様をプルダウンから選択します。                                            |     |
| 2  | 表示日付            | たクリックするとカレンダ画面が表示されます。<br>印刷する日付を選択してください                         |     |
| 3  | 分荷表(Aタイプ)印刷ページへ | A4縦印刷用。登録顧客が少ない場合に使いやすい分荷表です。                                     |     |
|    | 分荷表(Bタイプ)印刷ページへ | A3横印刷用。登録顧客が多い場合に使いやすい分荷表です。<br>ブラウザの印刷設定メニューより用紙設定をA3横にしてお使い下さい。 |     |

## 分荷表印刷

#### 分荷表イメージ Aタイプ

| 2011年05月18日 金曜日 1/1ペ |                               |                      |     |      |    |                 |                 |                 |  |     | ページ |
|----------------------|-------------------------------|----------------------|-----|------|----|-----------------|-----------------|-----------------|--|-----|-----|
| お客<br>納品             | ⊊様コード 0590-00 (<br>品先コード 00 ( | ○○春果株式会社 様<br>○○春果 様 |     |      |    |                 |                 |                 |  | 印刷  | 開始  |
|                      |                               |                      |     | 規格   |    |                 | 通               | 窨               |  |     |     |
| 맘푶                   |                               | 商品名                  | 皇目  | 入数   | 日付 | 00000001<br>涌谷店 | 00000002<br>米山店 | 00000004<br>南郷店 |  | 増減数 | 合計  |
| 54113                | 成田もやし                         |                      | 250 | 20入  | -  | 5               | 1               | 2               |  | 60  | 60  |
| 54112                | ベストモヤシ(根取品)                   |                      | 300 | 10入  | -  | 7               | 3               | 1               |  | 2   | 2   |
| 54112                | ベスト4                          |                      | 4ki | : 1入 | -  | 6               | 2               | 1               |  | 13  | 13  |
| 54112                | ベスト1kg                        |                      | 1k  | 그자   | -  | 8               | 4               | 2               |  |     |     |

#### 分荷表イメージ Bタイプ

| 2011                                          | 年05月13日 金曜日  |              |     |    |          |         |         |    |  | <br> |  |  |  |  |    |  | <br> |  |  |  | <br> | <br> | <br> |  | 1/  | 1ページ |
|-----------------------------------------------|--------------|--------------|-----|----|----------|---------|---------|----|--|------|--|--|--|--|----|--|------|--|--|--|------|------|------|--|-----|------|
| お客様コード 0590-00 ○○青果株式会社 様<br>納品先コード 00 ○○青果 様 |              |              |     |    |          |         | ED局     | 開始 |  |      |  |  |  |  |    |  |      |  |  |  |      |      |      |  |     |      |
|                                               |              |              | 规格  | ł  |          |         |         |    |  |      |  |  |  |  | 直容 |  |      |  |  |  |      |      |      |  |     |      |
| 品番                                            | 商品名          | 1 B          | 入数  | 日村 | 0001 涌谷店 | 0002米山店 | 0004南部店 |    |  |      |  |  |  |  |    |  |      |  |  |  |      |      |      |  | 増減数 | 슴計   |
| 54113                                         | 咸田もやし        | 250 <u>a</u> | 20入 | -  | 5        | 1       | 2       |    |  |      |  |  |  |  |    |  |      |  |  |  |      |      |      |  | 60  | 60   |
| 54112                                         | ベスト モヤシ(根取品) | 300g         | 10入 | -  | 7        | 3       | 1       |    |  |      |  |  |  |  |    |  |      |  |  |  |      |      |      |  | 2   | 2    |
| 54112                                         | ベスト4         | 4 kg         | 17  | -  | 6        | 2       | 1       |    |  |      |  |  |  |  |    |  |      |  |  |  |      |      |      |  | 13  | 13   |
| 54112                                         | ላአት 1kg      | 1 kg         | 17  | -  | 8        | 4       | 2       |    |  |      |  |  |  |  |    |  |      |  |  |  |      |      |      |  |     |      |
|                                               | 崔計           |              |     |    |          |         |         |    |  |      |  |  |  |  |    |  |      |  |  |  |      |      |      |  | 75  | 75   |

トピックパス: TOPページ>販売実績ダンロード

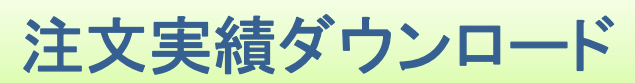

注文実績のダウンロードを行います。

販売実績のタブにカーソルを移動すると、実績ポップアップメニューが表示されます。 注文実績ダウンロードをクリックしてください。

| への 成田 乱<br>インターネ | 品株式会社<br>ット発注シス | 販売実績<br><del>分荷表 </del><br>注文実績ダウ | 参照<br><del>PRI</del><br>シンロード |
|------------------|-----------------|-----------------------------------|-------------------------------|
| TOPページ           | 販売実績参照          | 先注罪認百<br>送信先登録                    | マニュアル                         |
| お客様コー            | ド: 114710       | 00青果株式                            | 会社 様                          |

検索条件を入力し、分荷表印刷ページをクリックします

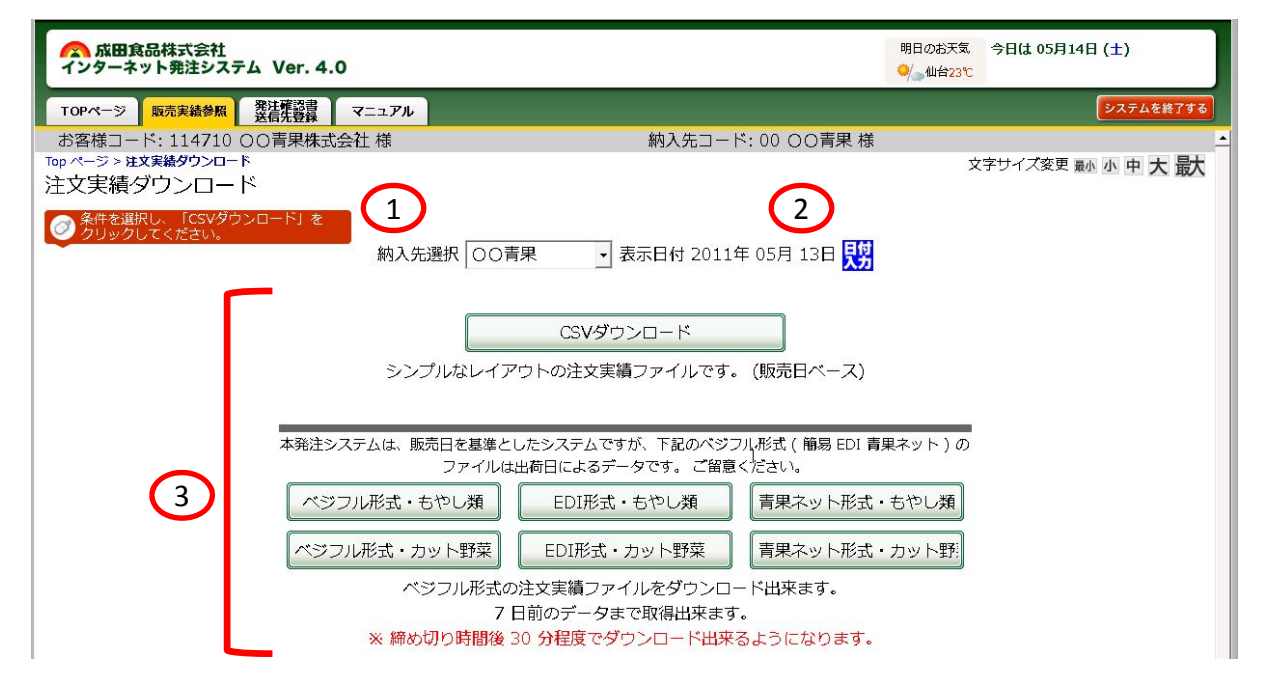

| N≌ | 項目名称      | 項目説明                                                                                                    | 説明頁 |
|----|-----------|----------------------------------------------------------------------------------------------------|-----|
| 1  | 納入先選択     | 表示する納入機をプルダウンから選択します。                                                                                             |     |
| 2  | 表示日付      | また<br>をクリックするとカレンダ画面が表示されます。<br>印刷する日付を選択してください                                                                   |     |
| 3  | CSVダウンロード | CSVダウンロード:発注入力画面イメージでダンロード<br>ベジフル形式 :ベジフルネットレイアウトでダウンロード<br>EDI形式 :EDIレイアウトでダウンロード<br>青果ネット形式 :青果ネットレイアウトでダウンロード |     |

### 付録

# 出荷案内書(メール)

### 発注確定後にメールされる案内書のイメージです。

| 04/27 1234-00注文のご確認【成田食品株式会社】<br>(1)もやし類出荷案内書(仮)<br>         |                   |                                         |           |  |  |  |  |  |  |
|--------------------------------------------------------------|-------------------|-----------------------------------------|-----------|--|--|--|--|--|--|
| このメールは返信を受け付けておりません。<br>お問合せは、フリーダイヤル:0120-36-7127までお願い致します。 |                   |                                         |           |  |  |  |  |  |  |
| 123456 ○○青果株式会社<br>1234-00 ○○青果 様                            |                   |                                         |           |  |  |  |  |  |  |
| この度は、成田食品株式会社インターネット発注システムにて、<br>ご注文頂きまして、誠に有り難う御座います。       |                   |                                         |           |  |  |  |  |  |  |
| ご注文内容を、以下に記載致しま                                              | すので、ご確認をさ         | お願い致                                    | てします。     |  |  |  |  |  |  |
| 販売日:2007/04/27<br>営農事務所 浜通り JAコード 735 支所コード 000 JA名 成田食品(株)  |                   |                                         |           |  |  |  |  |  |  |
|                                                              | 量目 等級             | <br>数量                                  |           |  |  |  |  |  |  |
| 54113 成田もやし 10入                                              | 00250 01021       | 4                                       |           |  |  |  |  |  |  |
| 54113 成田もやし 20入                                              |                   | 4                                       | $\square$ |  |  |  |  |  |  |
| 54112 ベストモヤシ10入 D                                            | 00500 01031       | 4                                       |           |  |  |  |  |  |  |
| 54112 ベスト 4                                                  | 00300 01101       | 5                                       |           |  |  |  |  |  |  |
| 54112 ペスト 4 日休                                               | 00400 01111<br>打入 | 0                                       |           |  |  |  |  |  |  |
| 54121 まめどん 1                                                 | 00400 01112       | 0                                       |           |  |  |  |  |  |  |
| 54113 (3 - 2 - 1 0 )                                         | 00100 01202       | 0                                       |           |  |  |  |  |  |  |
|                                                              | 00200 01301       | 4                                       |           |  |  |  |  |  |  |
|                                                              |                   |                                         |           |  |  |  |  |  |  |
| 〒979-2542<br>福島県相馬市成田字大作295番地<br>フリーダイヤル: 0120-36-7127       |                   |                                         |           |  |  |  |  |  |  |
| Webサイト:http://www.narita                                     | syokuhin.co.jp/   | Webサイト:http://www.naritasvokuhin.co.ip/ |           |  |  |  |  |  |  |

## 出荷案内書(FAX)

### 発注確定後にFAXされる案内書のイメージです。

|              |          |                |     |            | 治濟1-11<br>第2-13 | 194    | 038 088   | 8 * R % | 54450 |
|--------------|----------|----------------|-----|------------|-----------------|--------|-----------|---------|-------|
| 120110       | ○○書里店    | Star et        |     |            | 康興最多            | 2      | 00/1 00 H | 003     | 01100 |
| A#R#         | 浜通り      | 735            | 000 | 成日         | 日食品             | 2.11.4 |           |         |       |
| # #8.<br>2-2 | A 6.     | 8.11           | R 0 | <b>z</b> + | 5 4             |        | * z       |         | 4     |
| 84122        | ミックスモヤシュ | D<br>の人消費期回23  | B   | 369        | 1544            |        | 55        |         |       |
| 39120        | 野菜いため丁ナル | 」<br>消費原設力3    | в   | 180        | 3614            |        | 5         |         |       |
| 54122        | ミックスモヤシュ | D<br>の人前費幣能D3  | в   | 369        | 1544            |        | 55        |         |       |
| 19120        | 野菜いため丁ナロ | 」<br>注意開設した    | в   | 180        | 2614            |        | 5         |         |       |
| 14:22        | ミックスモヤシレ | D<br>の人消費期回じ   | в   | 540        | 1544            |        | 55        |         |       |
| 09:10        | 野菜いためます。 | 」<br>注意期目D3    | в   | 110        | 3414            |        | 5         |         |       |
| 54122        | ミックスモヤシュ | D<br>の人消費原用日 3 | в   | 340        | 1344            |        | 55        |         |       |
| 39120        | 野菜いため」まっ | 」<br>消費期税D3    | в   | 189        | 1914            |        | 5         |         |       |
| 54122        | モックスモヤシュ | D<br>の人前費原能D3  | в   | 369        | 1544            |        | 55        |         |       |
| 19120        | 野菜いため丁ナッ | 」<br>注意用用D3    | в   | 280        | 3614            |        | 5         |         |       |
| 54122        | 1ックスモヤシ1 | D<br>の人前費用能D3  | в   | 369        | 1544            |        | 55        |         |       |
| 39120        | 野菜いため丁ナッ | が費用用力 3        | в   | 189        | 2514            |        | 5         |         |       |
| 14122        | ミックスモヤショ | D<br>の人消費際能力:  | в   | 340        | 1544            |        | 55        |         |       |
| 19120        | 野菜いためます。 | 」<br>消費期限D3    | в   | 189        | 1914            |        | 5         |         |       |
| 54122        | ミックスセヤシュ | D<br>の人消費用限D3  | в   | 260        | 1344            |        | 5.5       |         |       |
| 39120        | 野菜いためます。 | 」<br>消費期目立っ    | в   | 189        | 2914            |        | 3         |         |       |
| 54122        | ミックスモヤシュ | D<br>の人消費期限D3  | в   | 569        | 1544            |        | 55        |         |       |
| 39130        | 野菜いためます。 | 「食用田口」         | в   | 159        | 3618            |        | 5         |         |       |

输展消极规约平野学三阶份1-1 編集市新規則平野学三時長1-1 Tel: (024) 534-5295 7+x: (021) 331 1200

JA全農福島 成田食品株式会社

編集集務第一部成101平大約201番地 T+21: (#244) 34-7777 T+41: (#244) 34 4473

〇〇青果店

記

\*

受信制数 4回

最終受許日付:2007年43月08日 最終受信時刻:14時05分

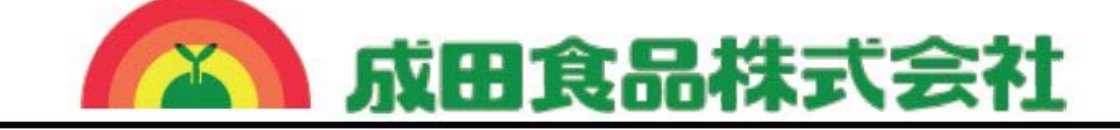

| ■本社   | 〒979-2542 | 福島県相馬市成田字大作295番地<br>TEL:0244-36-7777(代)<br>FAX:0244-36-4473 |
|-------|-----------|-------------------------------------------------------------|
| ■栃木工場 | 〒321-4508 | 栃木県真岡市大和田1番地12<br>TEL:0285-73-1555<br>FAX:0285-73-1556      |
| ■岐阜工場 | 〒503-1601 | 岐阜県大垣市上石津町乙坂168の1番地<br>TEL:0584-46-3588<br>FAX:0584-46-3580 |